# Nova Carter AMR Development Robot 7 Seguar

### Quick Start Guide

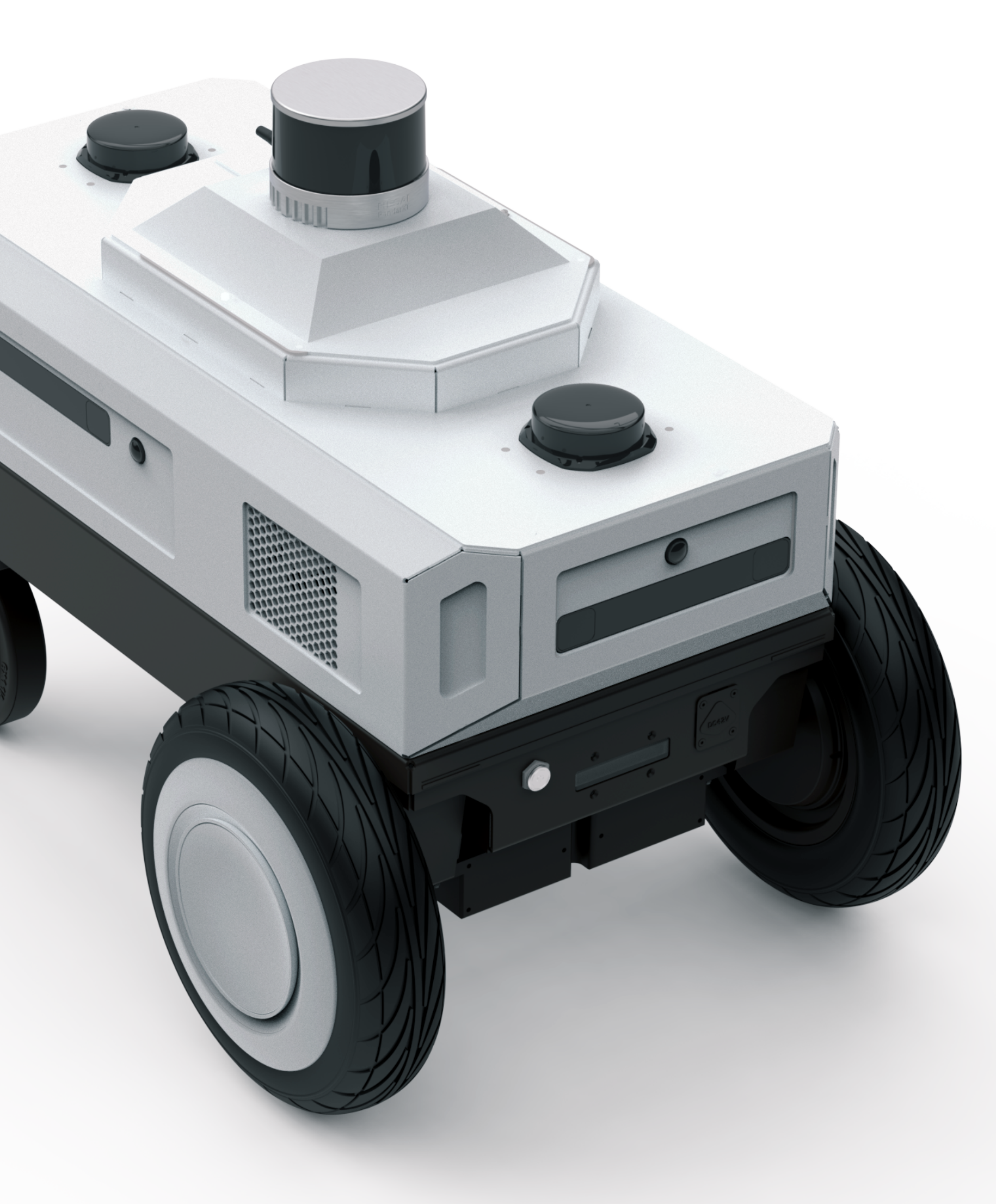

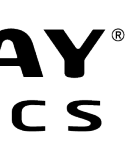

This page intentionally left blank.

## Contents

| Getting Started with Nova Carter | 1 |
|----------------------------------|---|
| Packing Contents                 | 4 |
| Product Overview                 | 5 |
| Certifications                   | 8 |
| More Information                 | 9 |

## Getting Started with Nova Carter

#### Step 1: Remove the Lidar Cover

Remove screws holding the LIDAR cover in place using included 2.5 mm hex driver. Reinstall the screws once the cover is removed.

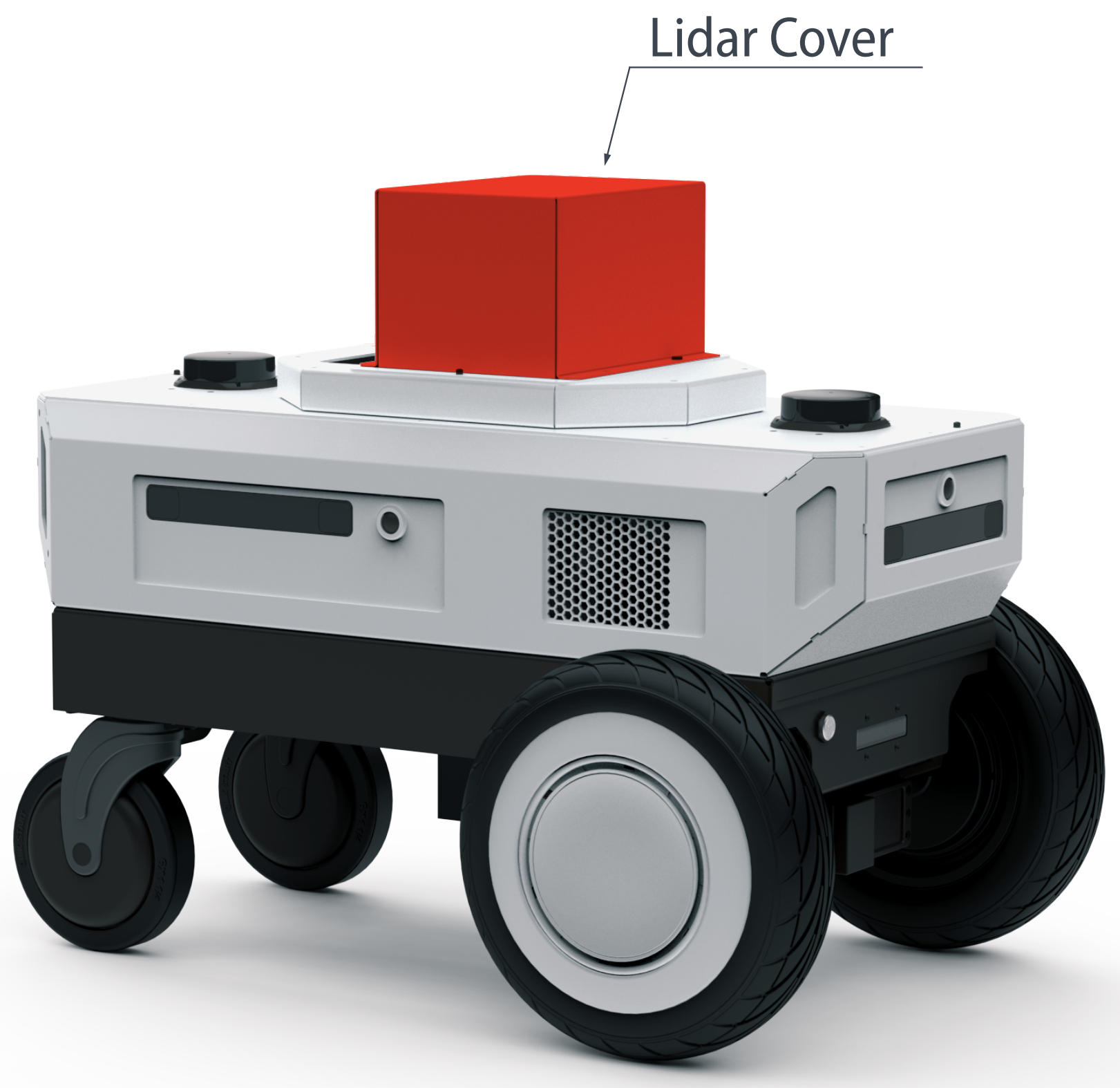

#### Step 2: Connect Monitor, Keyboard, and Mouse

Connect peripherals to the rear IO panel. You may use the provided USB-C to USB-A dongle for convenience.

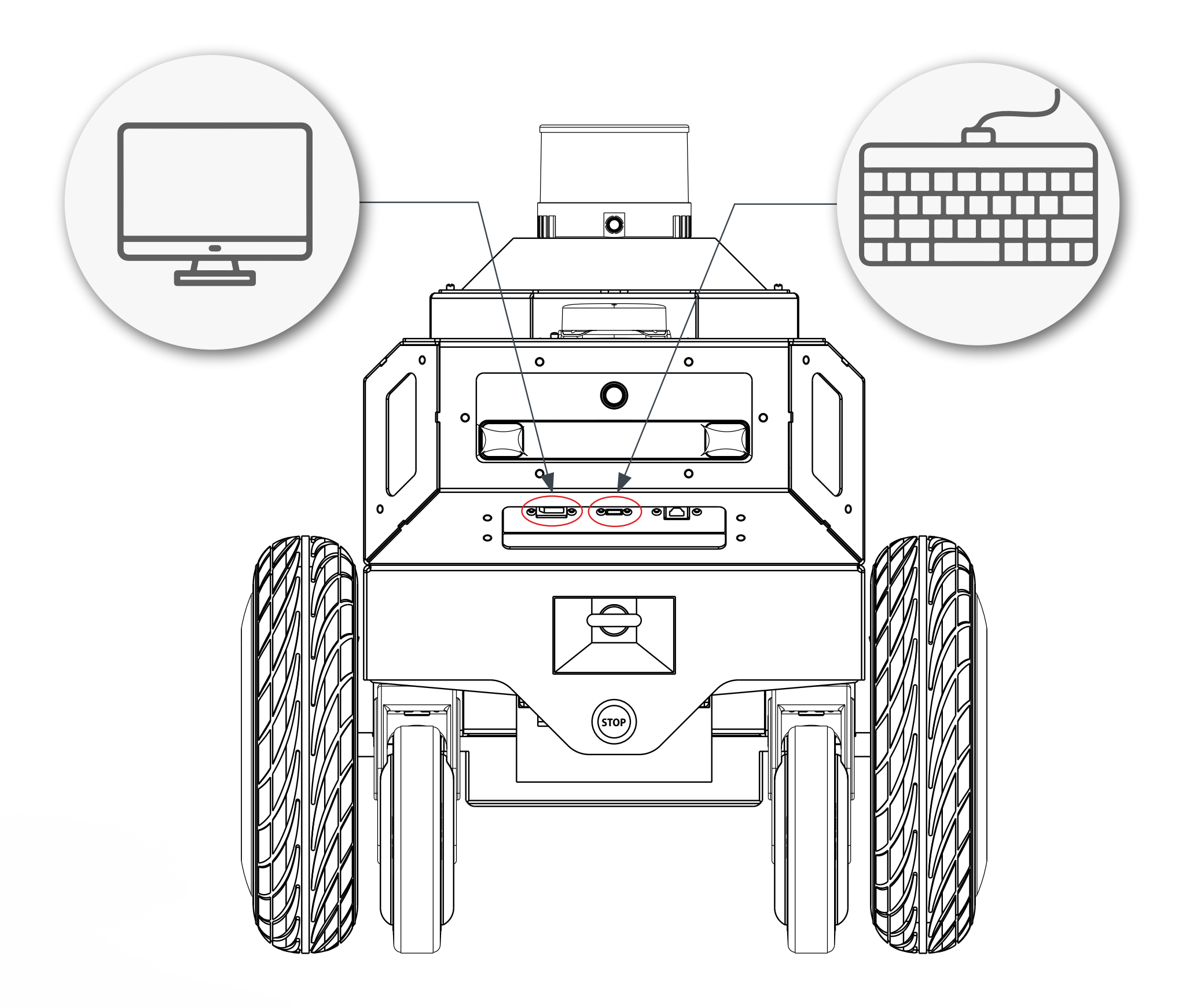

## Getting Started with Nova Carter

#### Step 3: Power On

Hold the power button to turn the robot on.

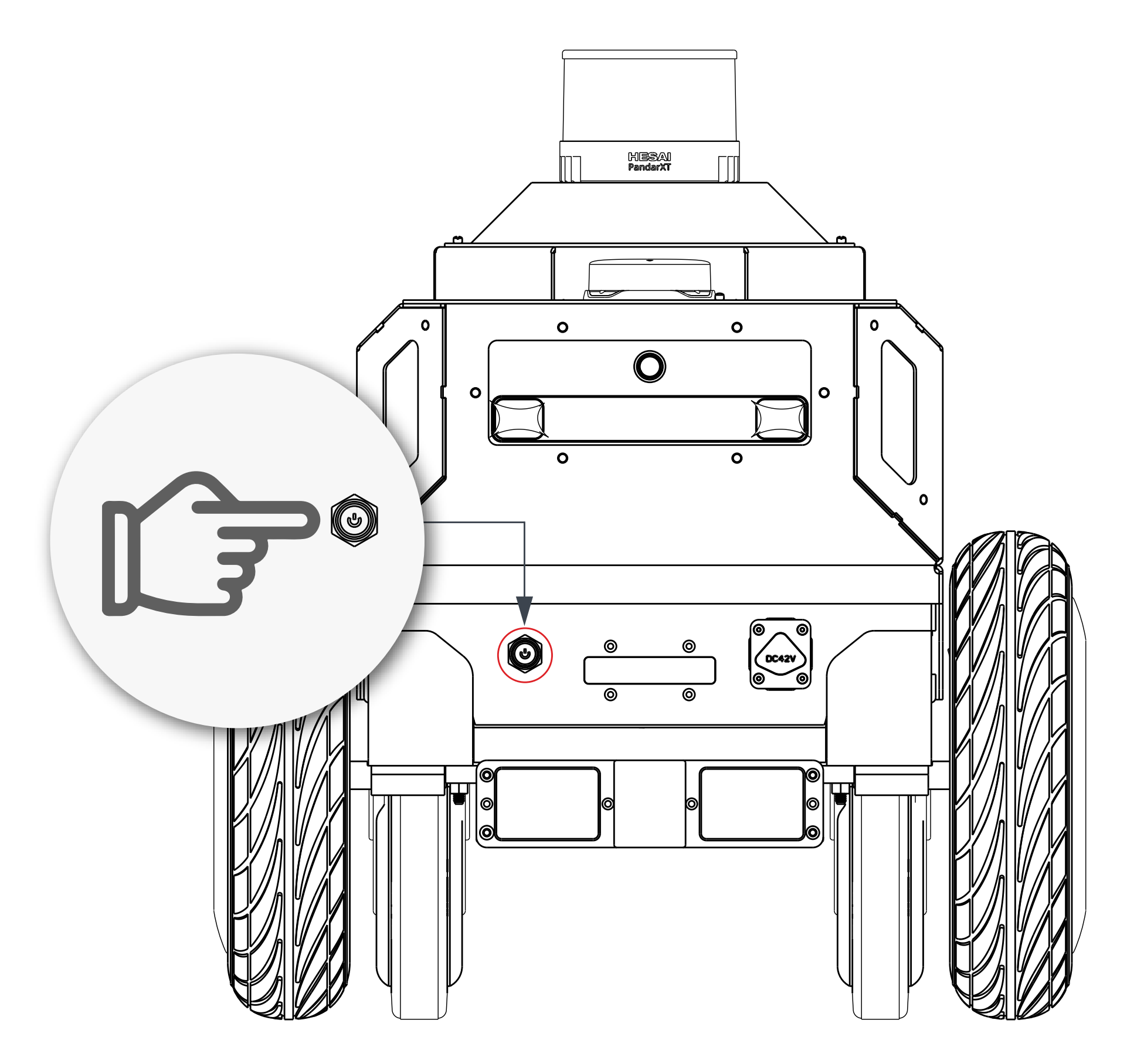

#### Step 4: Start Using Jetson

Begin developing your robot using the familiar NVIDIA Jetson AGX Orin<sup>™</sup> Linux environment.

Default Username: nvidia Password: nvidia

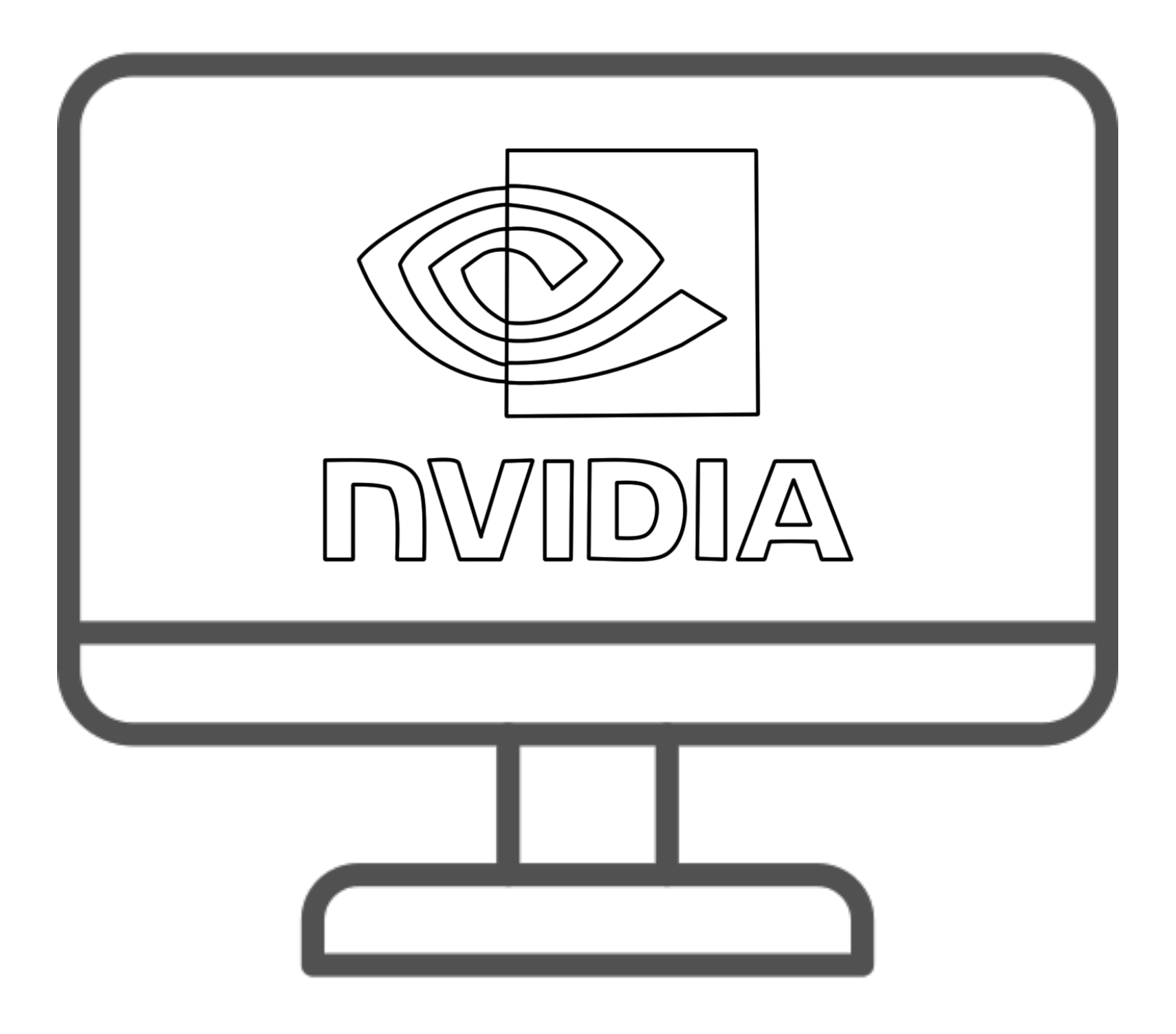

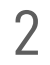

## Getting Started with Nova Carter

#### **Emergency Stop Use**

Press the Emergency Stop (E-Stop) button to immediately cut To charge Nova Carter, connect the included wall charger to the motor power. The front indicator light will blink red while the Echarge port. The charger may be used while the robot is on or off. Stop is engaged. To release the E-Stop, twist the button Nova Carter will not respond to movement commands while clockwise charging.

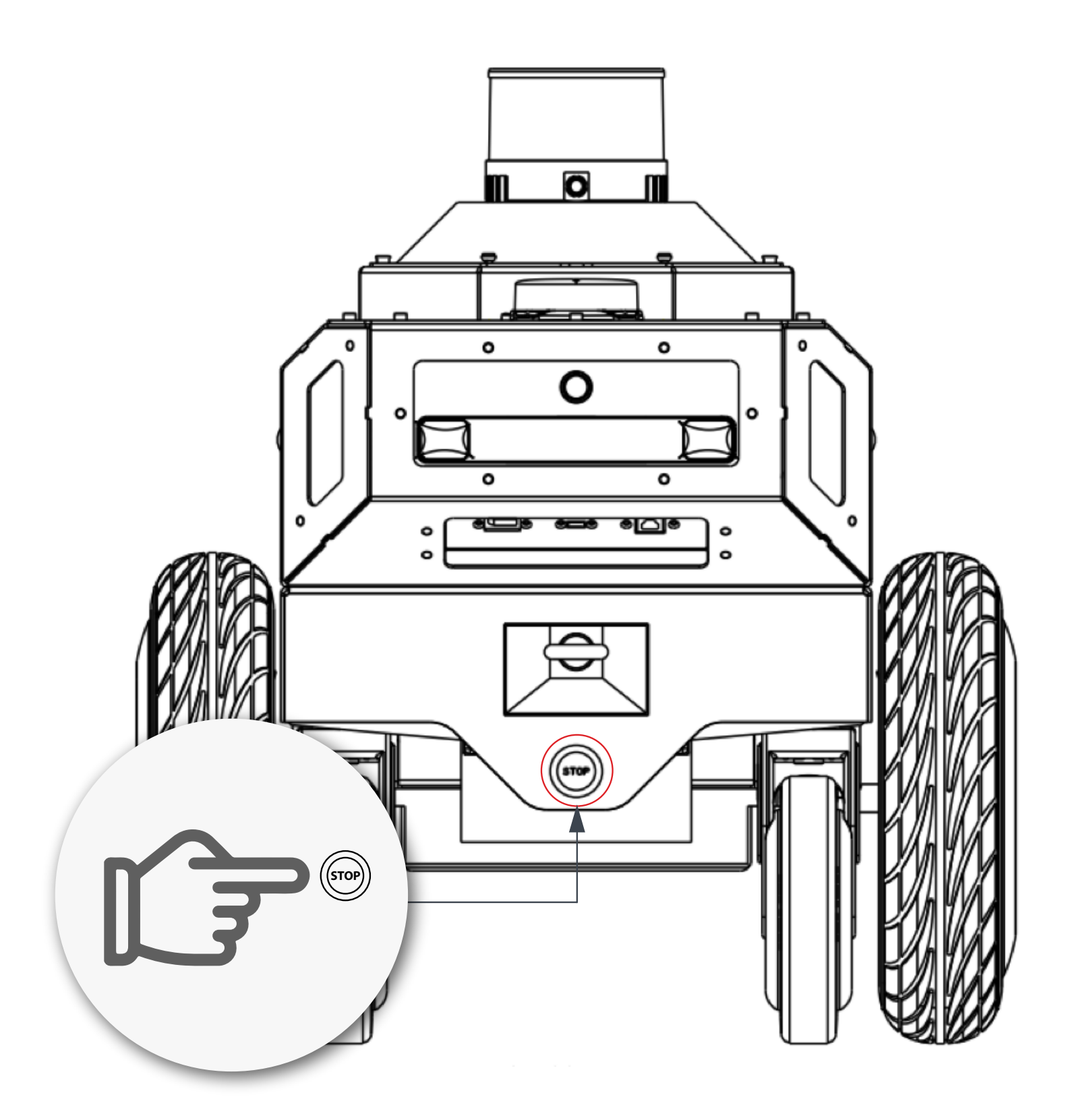

#### Charging the Robot

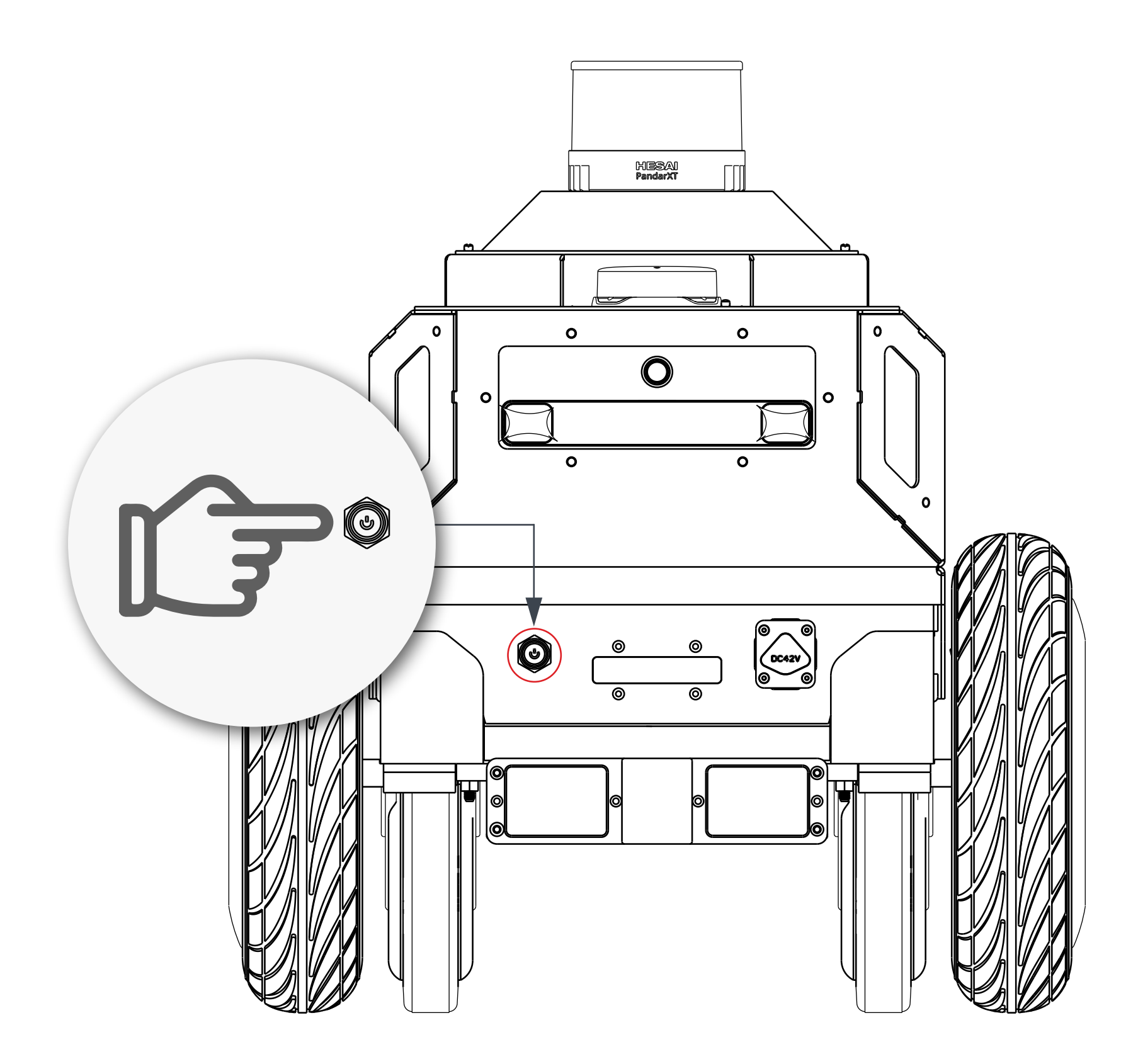

## Packing Contents

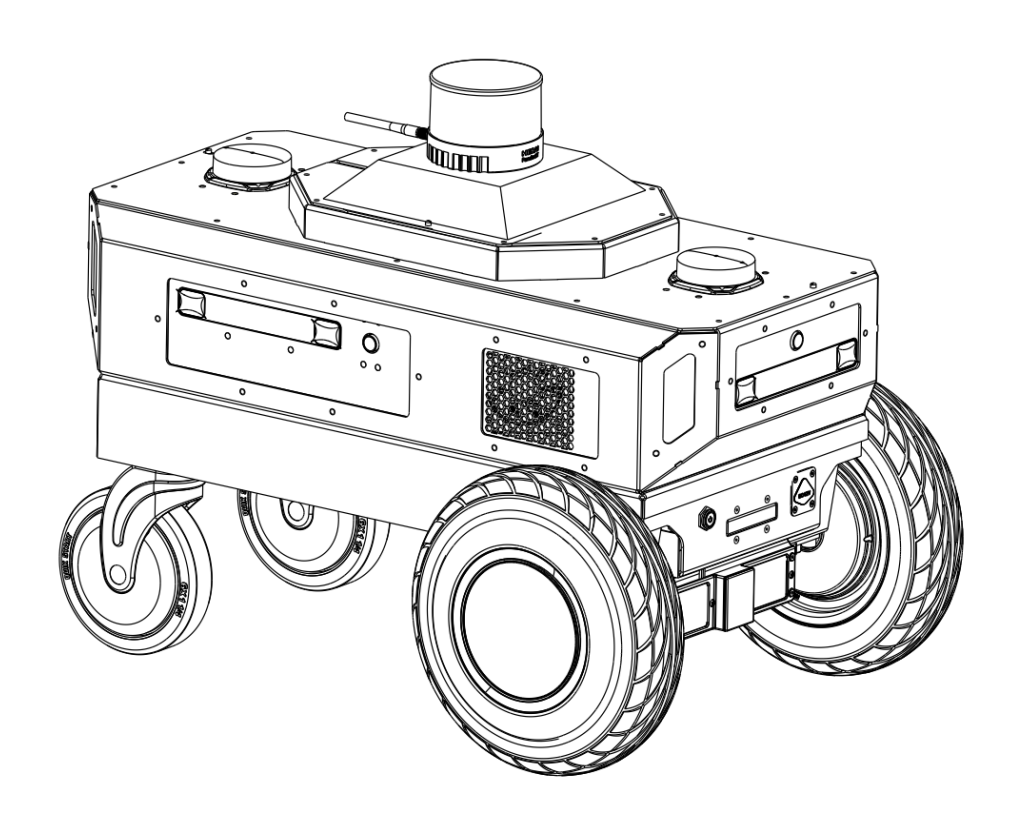

Nova Carter Robot \*1 (3D Mapping Top Module Pre-installed)

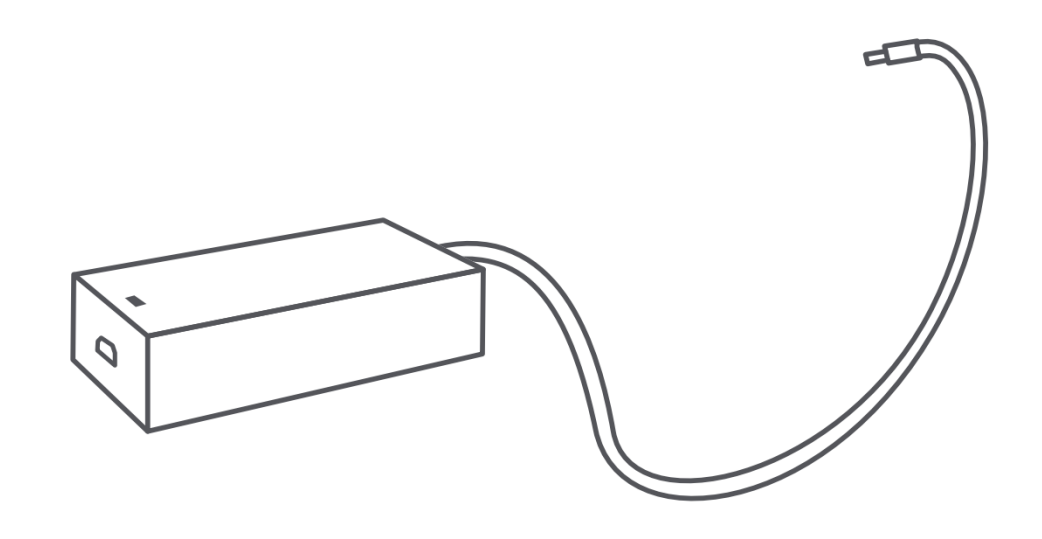

Charger \*1

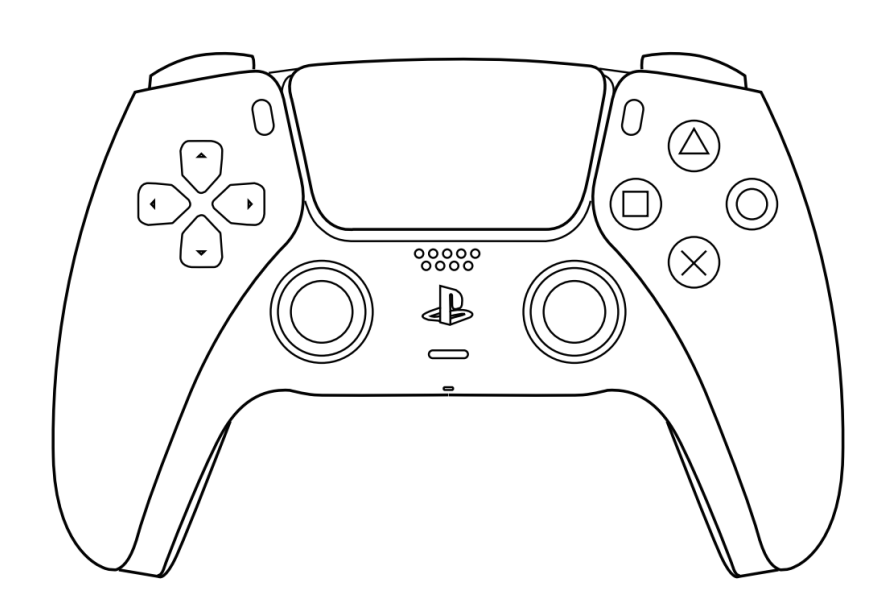

Controller \*1

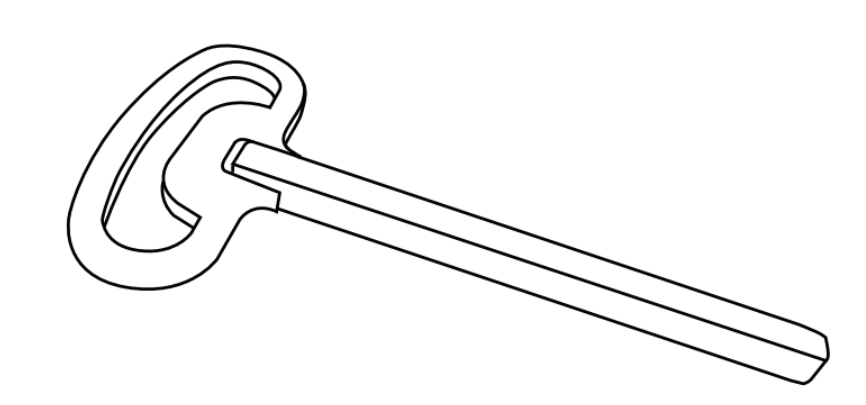

Key to Battery Lock \*1

Note: Controller model: CFI-ZCT1NA

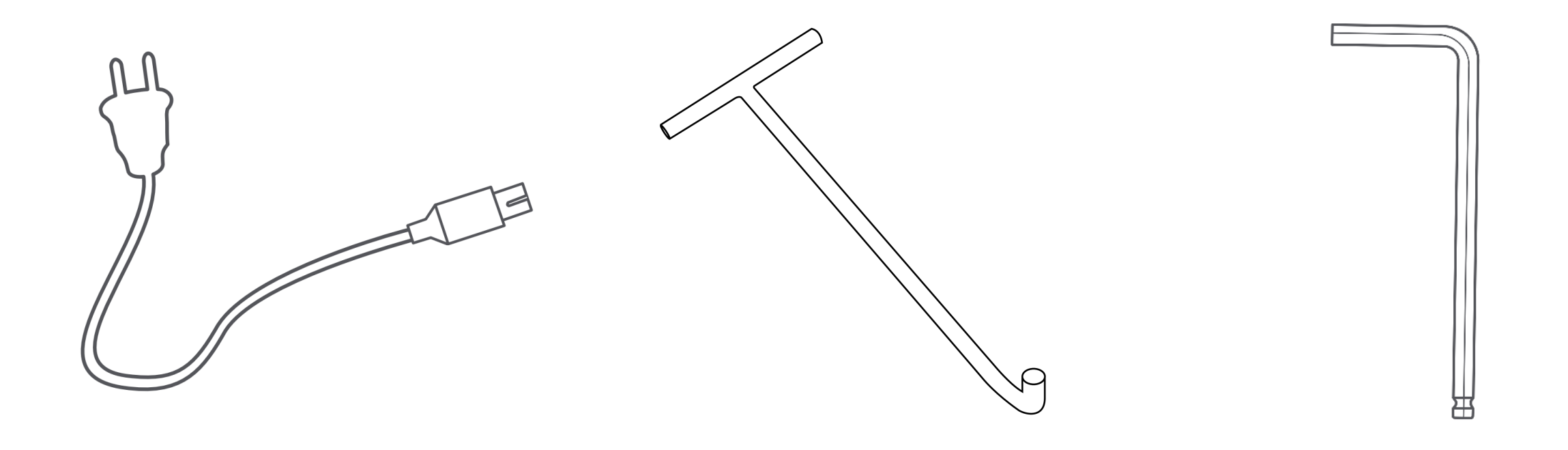

AC Cable \*1

Tow Hook \*1

Hex Wrench\*1

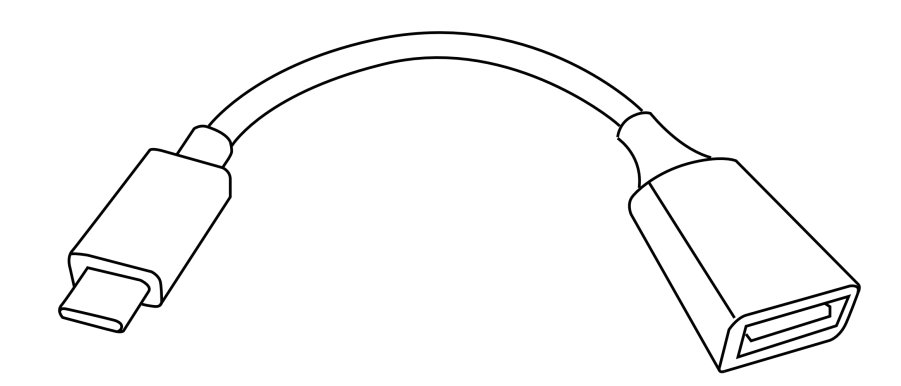

USB-C to USB-A Dongle \*1

Basic Cargo Top Module \*1

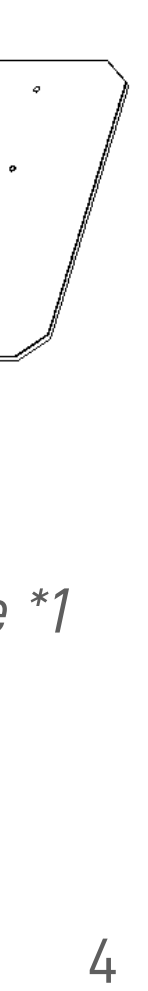

## **Product Overview**

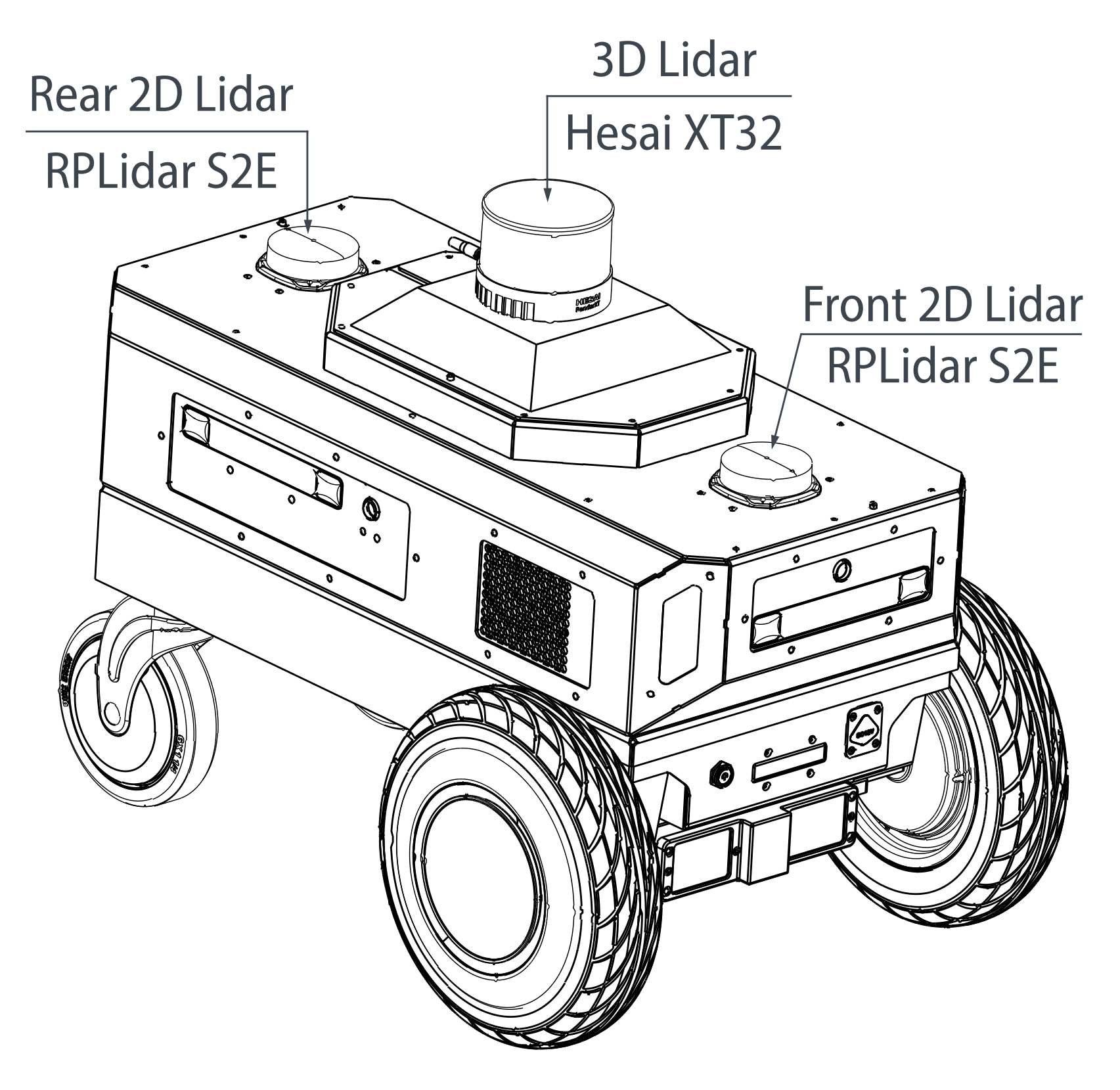

### **3D Mapping Configuration**

Getting started guide is based on the 3D Mapping Configuration

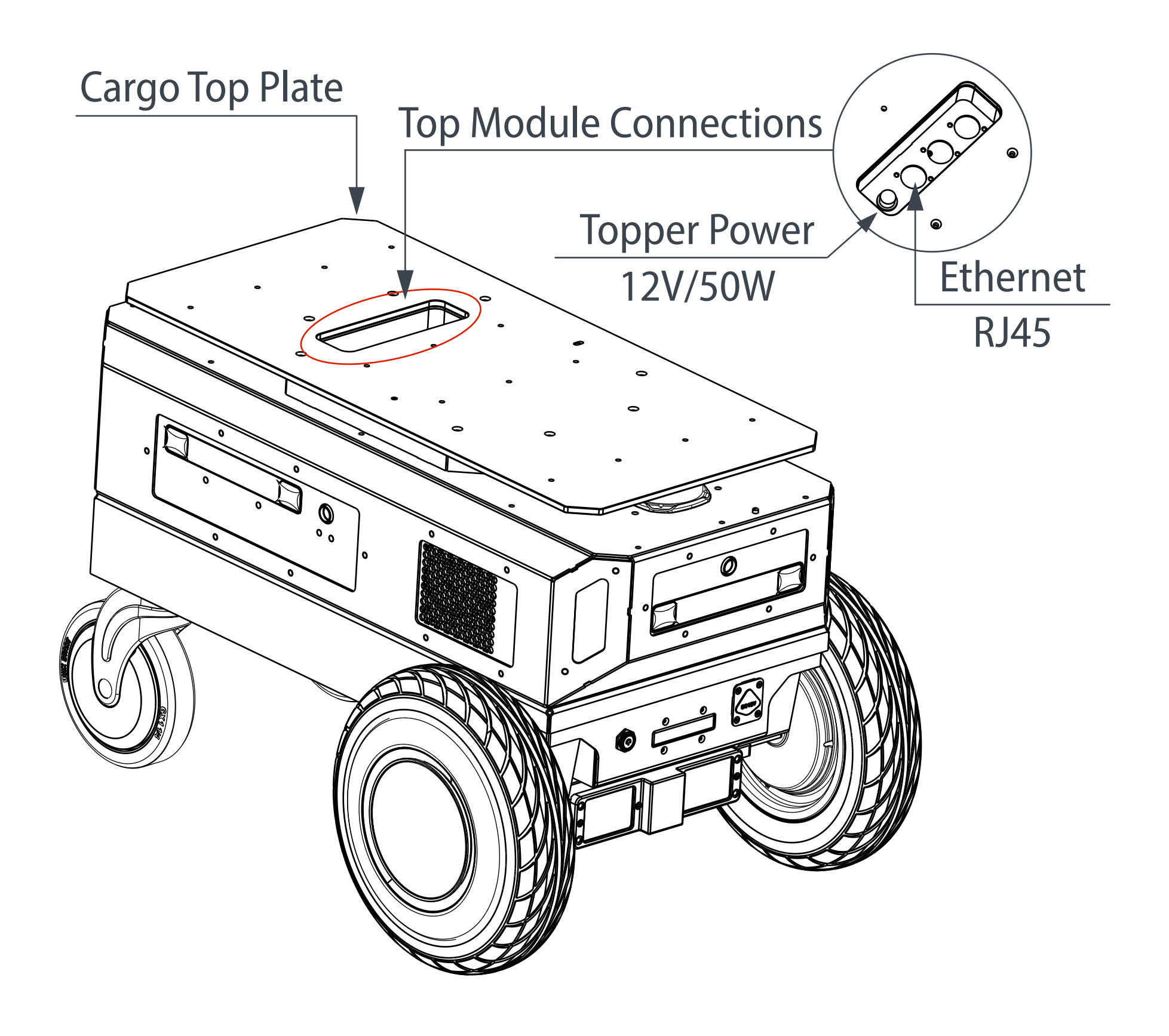

#### Basic Cargo Top Configuration

Alternate product configuration

## **Product Overview**

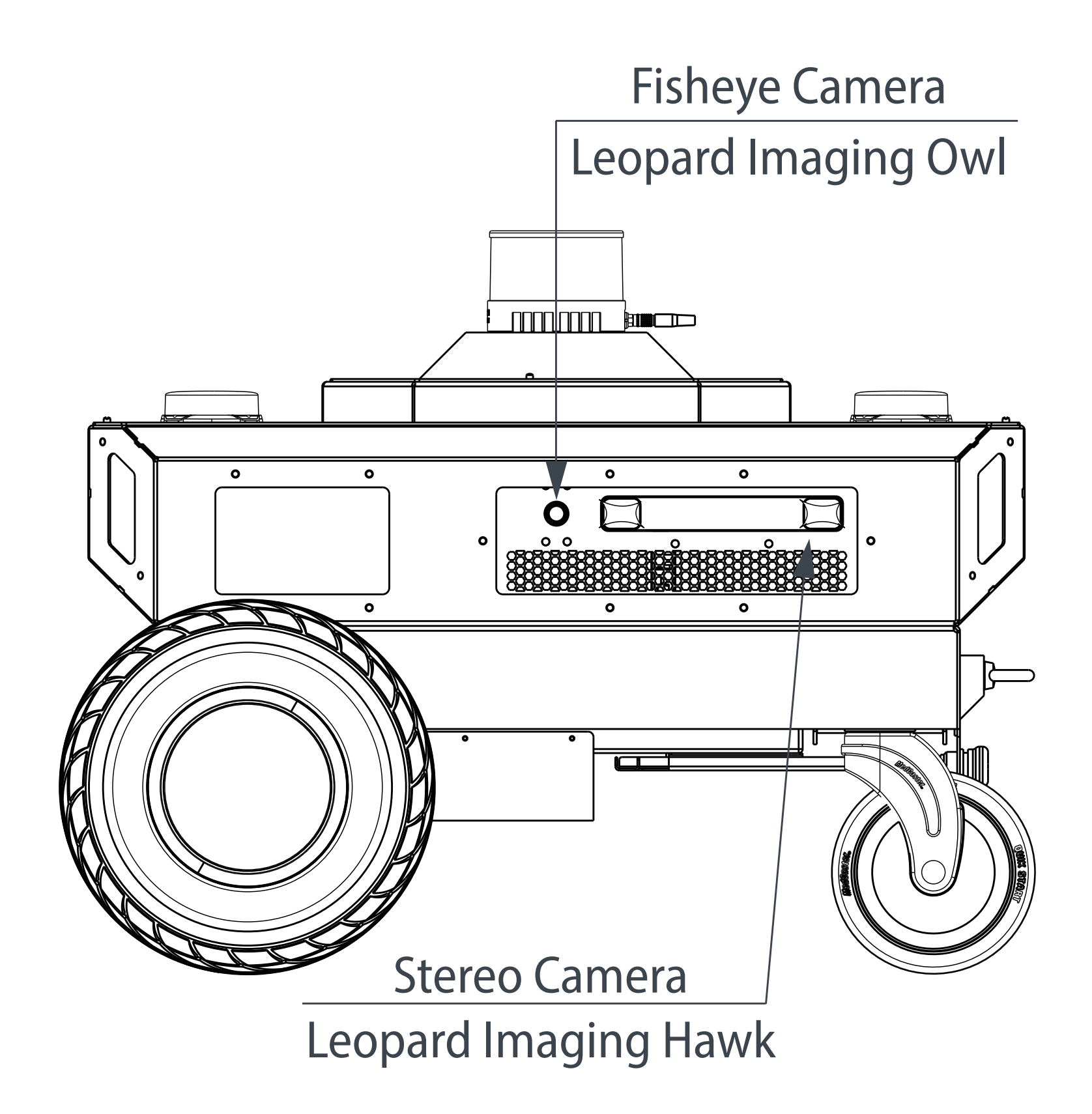

#### Left View

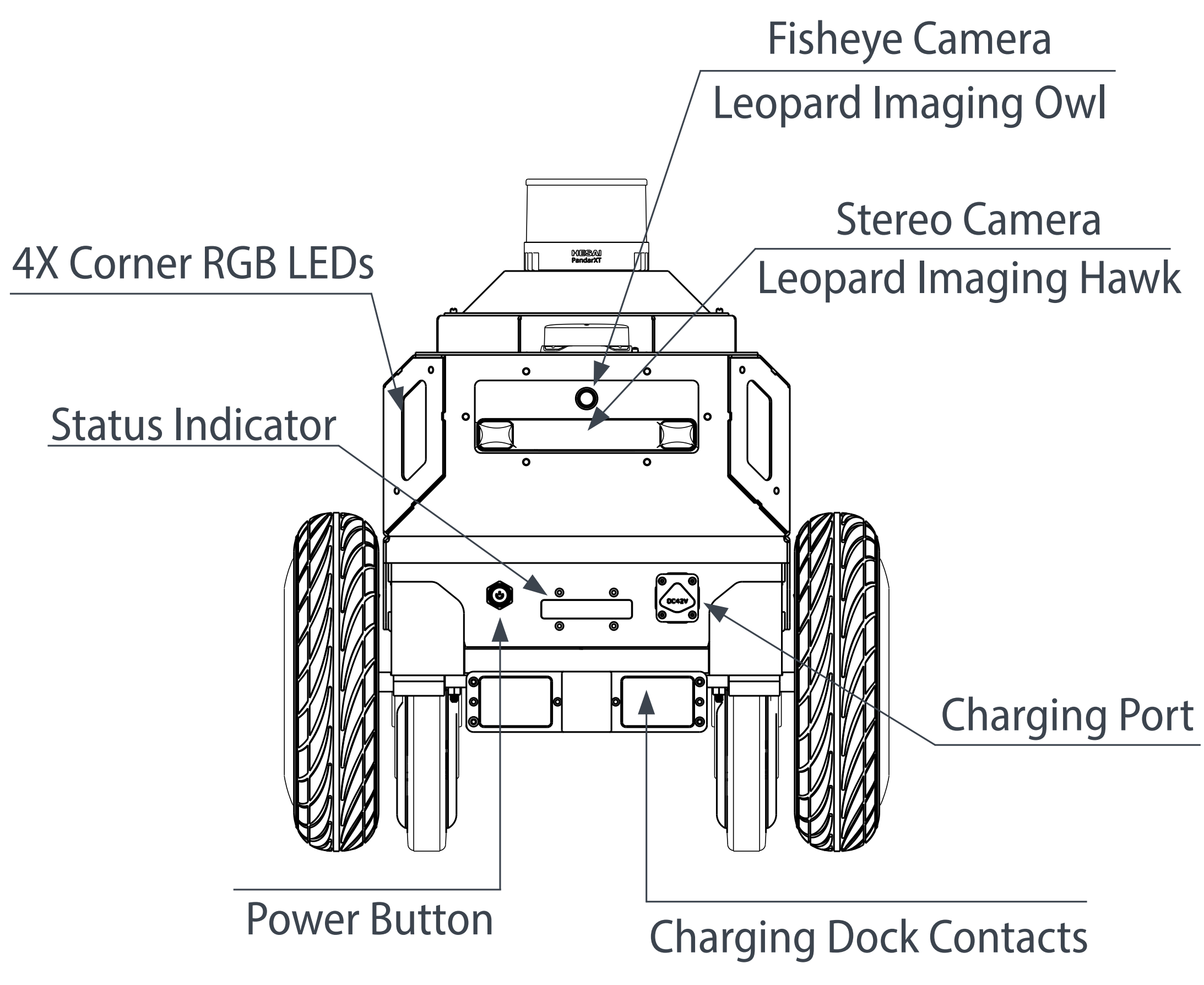

Front View

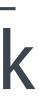

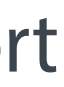

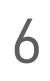

## **Product Overview**

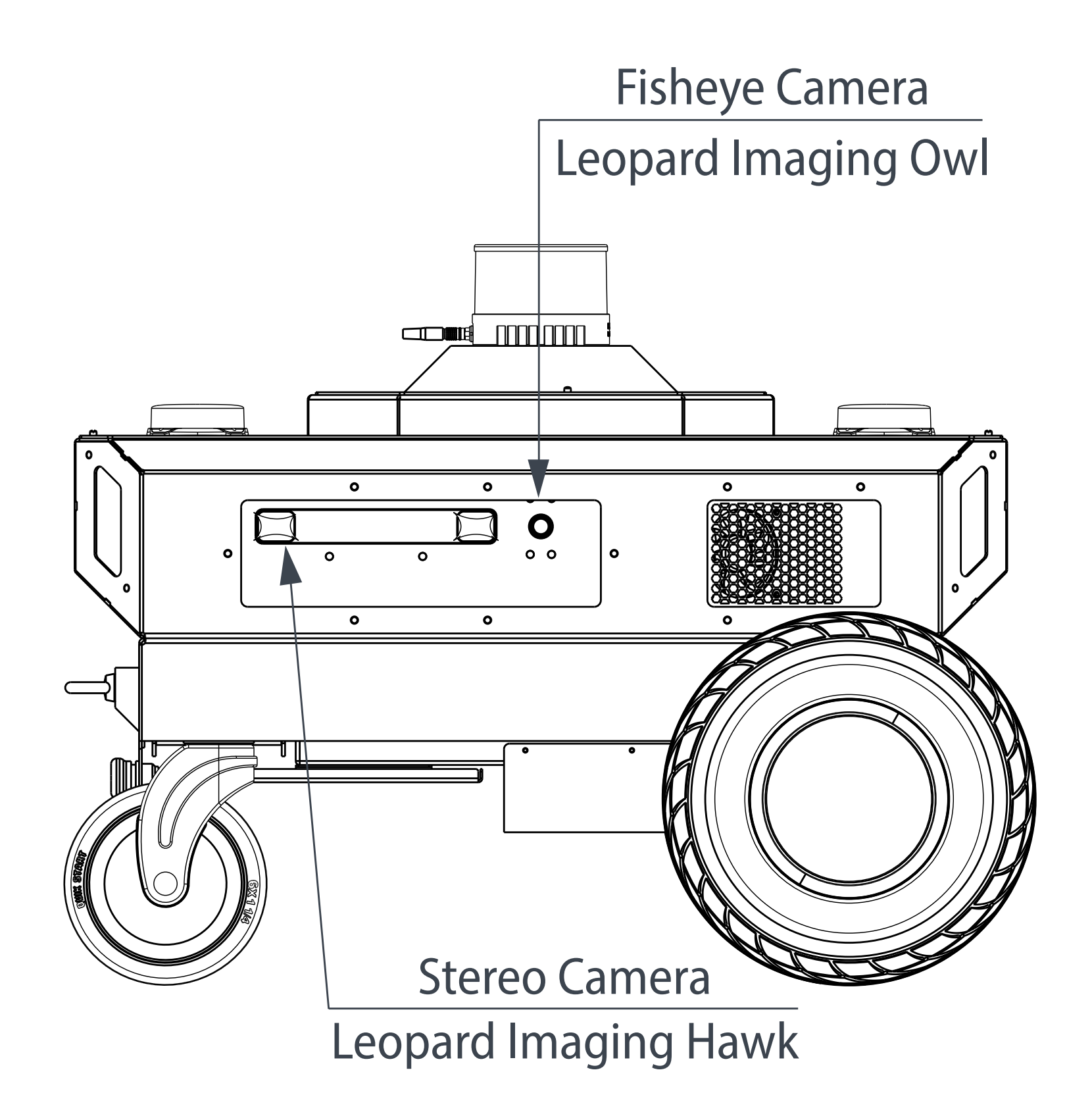

#### Right View

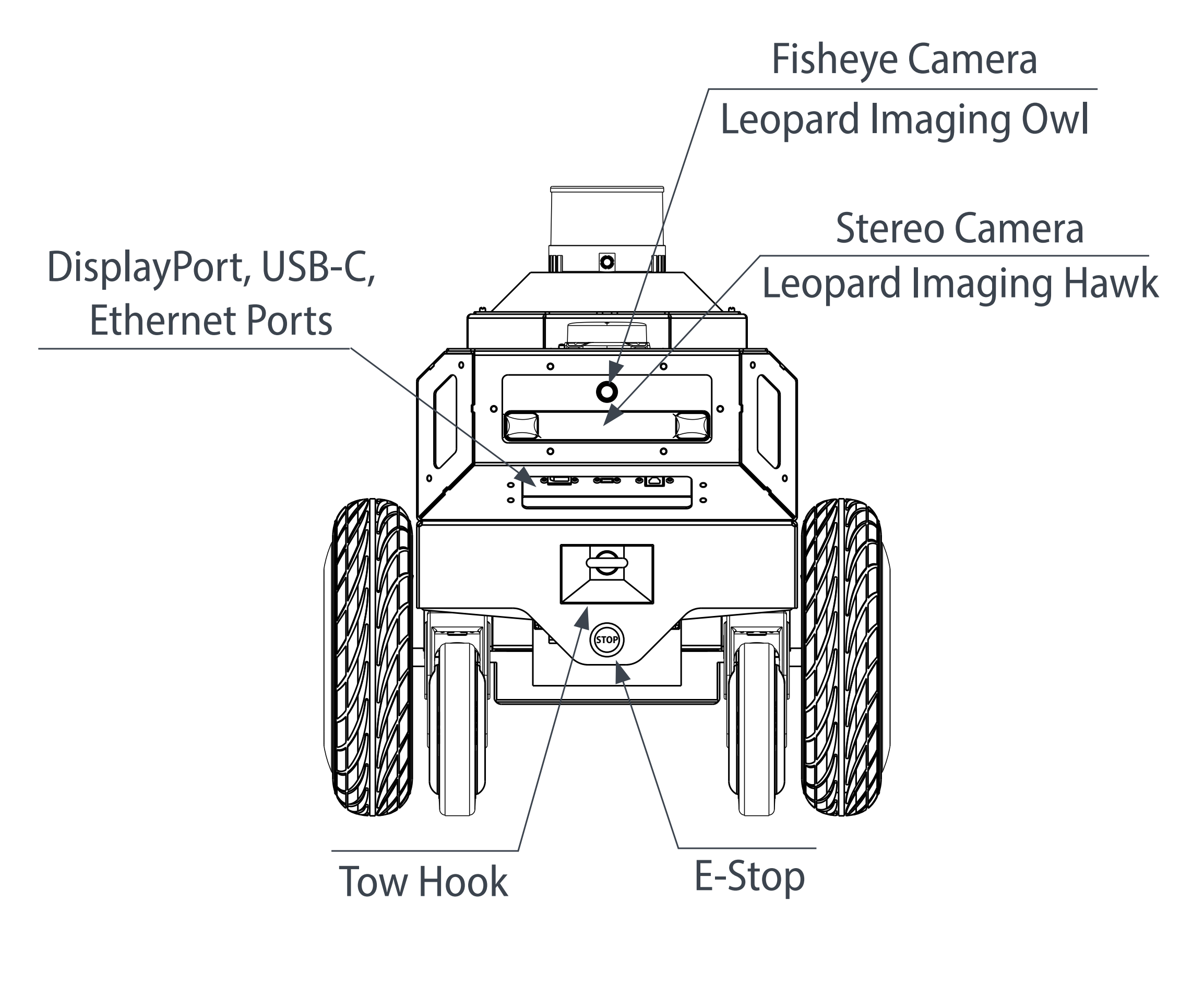

#### **Back View**

## Certifications

| Item                 | Standard                                                                                       | Qualified or not | Certification report or not |
|----------------------|------------------------------------------------------------------------------------------------|------------------|-----------------------------|
| CB/CE-safety         | IEC/EN 62133-2: 2017                                                                           | Qualified        | Yes                         |
| UL2271               | UL2271 (sent from UL)                                                                          | Qualified        | Yes                         |
| EU Battery Directive | 2013/56/EC                                                                                     | Qualified        | Yes                         |
| RoHS/REACH/PoPs      |                                                                                                | Qualified        | Yes                         |
| UN38.3               | S/SG/AC.10/11, Article 38.3, Dangerous<br>Goods Transport Simulation Test of<br>United Nations | Qualified        | Yes                         |
| SDS/MSDS             | /                                                                                              | Qualified        | Yes                         |
| EMC                  | ECE R10                                                                                        | Qualified        | No                          |
| GOST-R               | /                                                                                              | Qualified        | Yes                         |

Note: Standards mentioned above are about battery certification.

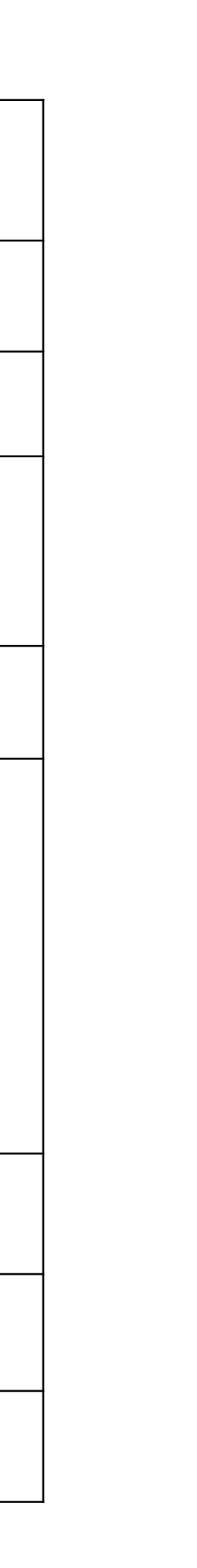

8

## More Information

Please scan the QR code or visit the link below for more information about Nova Carter.

https://robotics.segway.com/download/

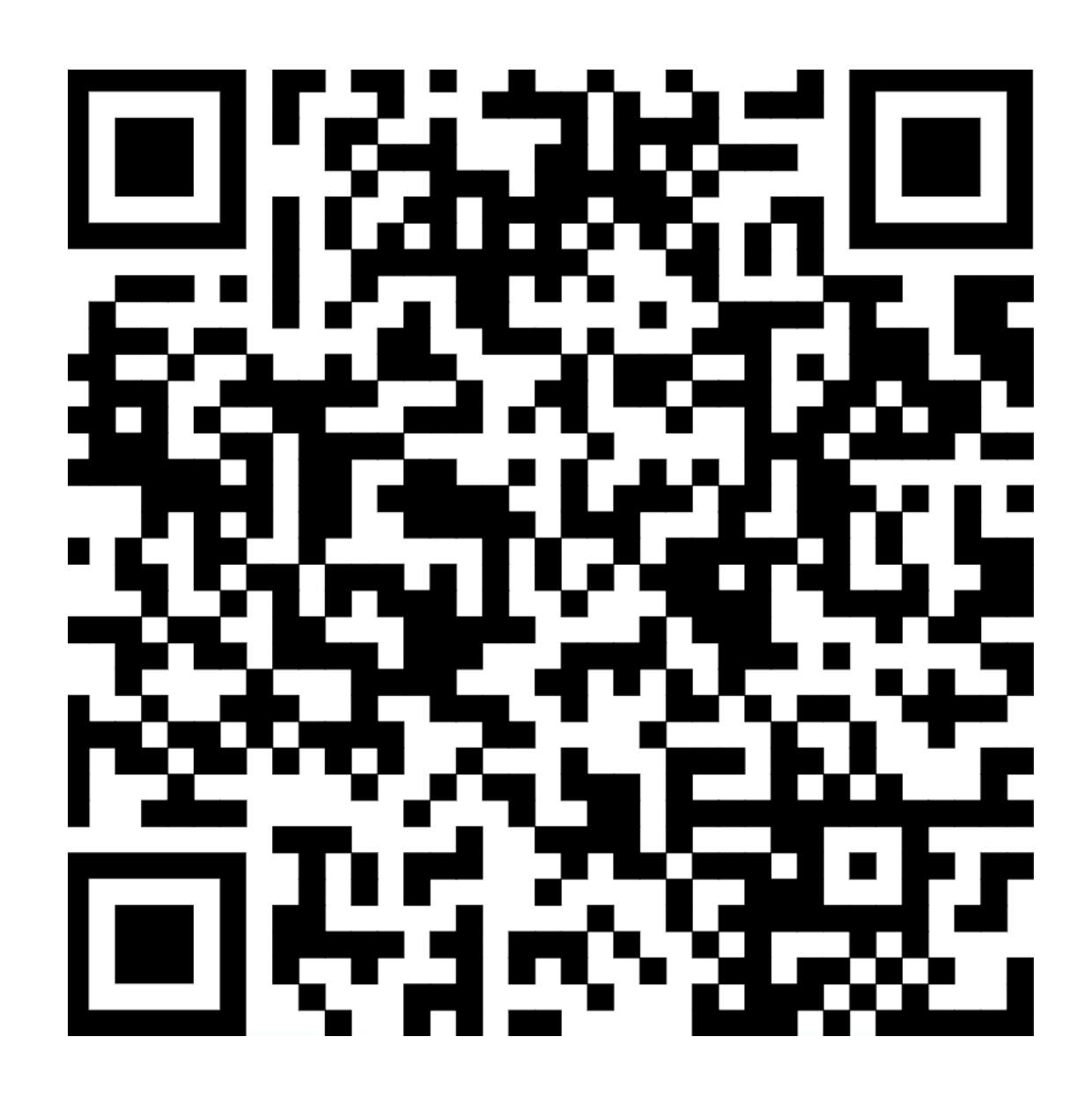

Distributed by Segway Robotics Inc.

Manufactured by Ninebot Commercial (Beijing) Technology Co. LTD Address: 98 Spit Brook Rd. #2203, Nashua, 03062, NH, USA Service: <a href="mailto:support@robotics.segway.com">support@robotics.segway.com</a>

# **SEGWAY**<sup>®</sup> ROBOTICS

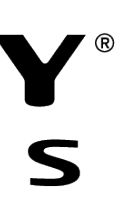

This page intentionally left blank.

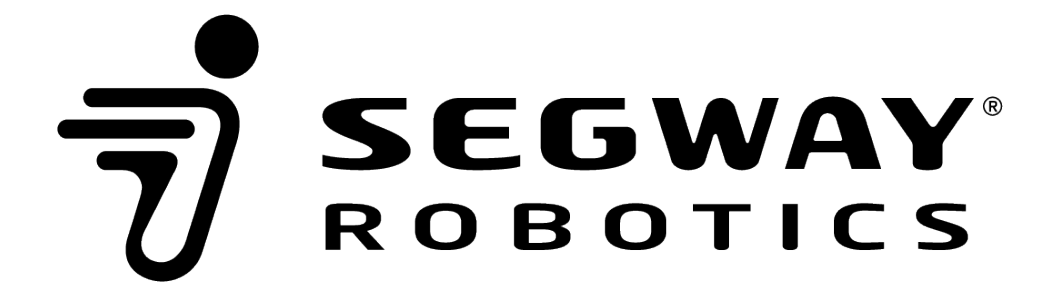